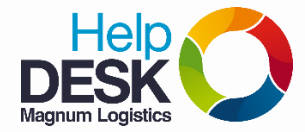

## Pasos para vacunar tu equipo de Cómputo Con el antivirus Kaspersky

- 1. En la "Barra de tareas", cerca del "reloj", Dar clic al triangulo para ver los iconos ocultos.
- 2. Seleccionar el icono del antivirus (K roja). (doble clic).
- 3. Verificar que el antivirus este actualizado (Fecha de las bases:...)

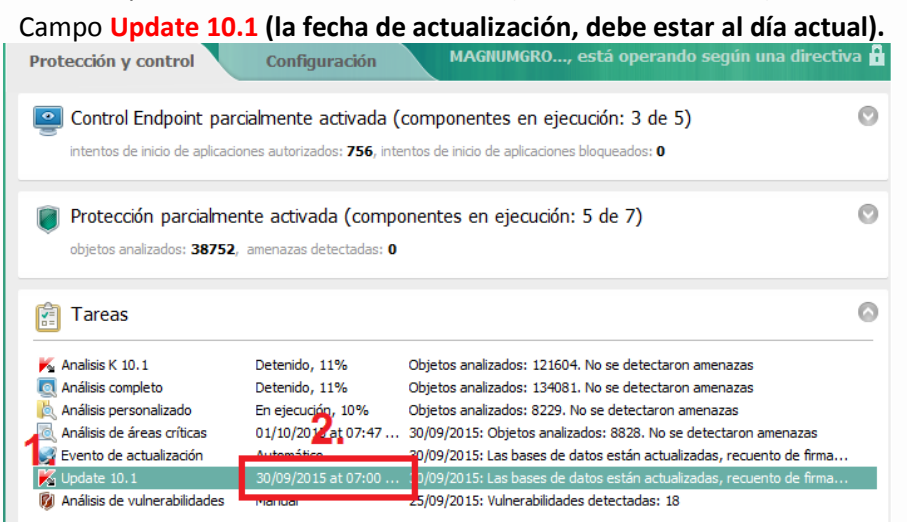

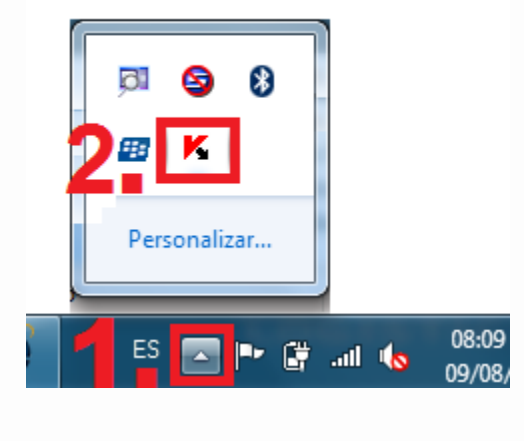

4. Para un análisis rápido, damos clic en<u>Analisis personalizado</u> y luego *iniciar el análisis*, realizamos el mismo procedimiento con análisis de áreas criticas.

| 1. | Kaspersky<br>Endpoint Security 10<br>para Windows                                                                                                    |                                                                                                    |  |
|----|----------------------------------------------------------------------------------------------------|----------------------------------------------------------------------------------------------------|--|
| 20 | Protección y control Configuración MAGNUMGRO, está operando según una direct                                                                                                    | Kaspersky Servicio de reputación de KSN                                                                                                    |  |
|    | Control Endpoint parcialmente activada (componentes en ejecución: 3 de 5)<br>Intentos de inicio de aplicaciones autorizados: <b>748</b> , intentos de inicio de aplicaciones bloqueados: <b>0</b>                                                                                                    | Protección y control Configuración MAGNUMGRO, está operando según una directiva 🔒                                                                                                    |  |
|    | Protección parcialmente activada (componentes en ejecución: 5 de 7)<br>objetos analizados: 37949, amenazas detectadas: 0                                                                                                    | Control Endpoint parcialmente activada (componentes en ejecución: 3 de 5)<br>Intentos de inicio de aplicaciones autorizados: 752, intentos de inicio de aplicaciones bloqueados: 0                                                                                                    |  |
|    | Fareas                                                                                                    | Protección parcialmente activada (componentes en ejecución: 5 de 7)<br>objetos analizados: 38637, amenazas detectadas: 0                                                                                                    |  |
|    | Analisis K 10.1       Deterrido, 11%       Objetos nalizados: 124064. No se detectaron amenazas         Análisis completo       Deterrido, 11%       Deterrido, 11%       Objetos nalizados: 134081. No se detectaron amenazas         Análisis personalizad       Directer de análizados: 124064. No se detectaron amenazas       Dojetos nalizados: 134081. No se detectaron amenazas         Análisis de áreas orticas       Directer de análizados       Directer de análizados: 8328. No se detectaron amenazas         Sologicas       Directer de análizas       30/09/2015: Objetos analizados: 8328. No se detectaron amenazas         Jogolas       Directer de análizas       30/09/2015: Las bases de datos están actualizadas, recuento de firma         Jogolas       Directer de análizados       30/09/2015: Vulnerabildades detectadas: 18         Ayuda       Soporte       Licencia | Image: Second Second |  |
|    |                                                                                                    | Avuda Soporte Licencia                                                                                                    |  |

5. Para un análisis completo damos clic en analisis completo y luego en iniciar el analisis

| K Analisis K 10.1              | Detenido, 11%       | Objetos analizados: 121604. No se detectaron amenazas               |
|--------------------------------|---------------------|---------------------------------------------------------------------|
| 🔍 Análisis completo            | _ Deteniendo        | Las estadísticas del inicio anterior no están disponibles           |
| 📐 Análisis personalizado       | Iniciar el análisis | bjetos analizados: 43760. No se detectaron amenazas                 |
| 🗟 Análisis de áreas críticas   |                     | 0/09/2015: Objetos analizados: 8828. No se detectaron amenazas      |
| 🥩 Evento de actualización      | 🔅 Configuración     | 0/09/2015: Las bases de datos están actualizadas, recuento de firma |
| K Update 10.1                  | Informes            | 0/09/2015: Las bases de datos están actualizadas, recuento de firma |
| 🚺 Análisis de vulnerabilidades | 🕜 Ayuda             | 5/09/2015: Vulnerabilidades detectadas: 18                          |

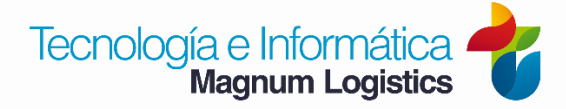

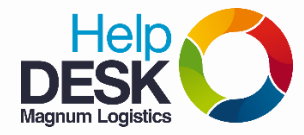

## Pasos para vacunar tu equipo de Cómputo Con el antivirus Kaspersky

- 6. El análisis completo depende de la cantidad de información que contenga en su equipo. Es recomendable eliminar los archivos innecesarios, vaciar las papeleras de reciclaje, eliminar e-mails y basura de su correo electrónico.
- 7. Verificar que el análisis haya finalizado correctamente.

para realizar la revisión respectiva.

 Verificar los archivos enviados a cuarentena (<u>Virus eliminados</u>) y eliminarlos; damos clic en Cuarentena que se encuentra en la parte superior derecha. Luego entramos a las pestañas Archivos sin procesar, Cuarentena y Respaldo y eliminamos todos los virus que se encuentren almacenados en cada uno, seleccionamos el virus y luego clic en eliminar.

| <complex-block>  Interest in protection</complex-block>                                                                                                    | utación de 📃 📃 —                                  | X                                                                                                    |          |  |  |
|----------------------------------------------------------------------------------------------------|---------------------------------------------------|----------------------------------------------------------------------------------------------------|----------|--|--|
| Automatic Contention         Automatic Contention         In ejecución: 3 de 5)         - de aplicaciones bioqueado: 0         In ejecución: 5 de 7)         In ejecución: 5 de 7)         In ejecución: 5 de 7)         In ejecución: 5 de 7)         International Limitation anticacamentaria acreation frances anticacamentaria acreation frances anticacamentaria acreation fra                                                                                                    |                                                   |                                                                                                    |          |  |  |
| StutkeRo, está operando seguit       Immediation and seguitada and seguitada and segu                                                                                                    | Informes 🚱 Cuar                                   | arentena                                                                                                    |          |  |  |
| StUMAGRO, està operando según<br>ntes en ejecución: 3 de 5).                                                                                                    |                                                   |                                                                                                    |          |  |  |
| Notifies analizado:       4000000000000000000000000000000000000                                                                                                    | GNUMGRO está operando según ( 🔀 Informes y        | s y almacenamientos                                                                                                    |          |  |  |
| <ul> <li>ntes en ejecución: 3 de 5)</li> <li>de apticadones bloqueados: 0</li> <li>n ejecución: 5 de 7)</li> <li>Respialó</li> <li>Respialó</li> <li>Res</li></ul>                                                                                                    | Informes (                                        |                                                                                                    |          |  |  |
| NoTA: si encuentra que las bases de datos de la ntivirus no se están actualizando e manera a utomática, por favor generar su ticket de soporteria                                                                                                    |                                                   |                                                                                                    |          |  |  |
| <ul> <li>de apleadones bloqueados: 0</li> <li>e apleadones bloqueados: 0</li> <li>e apleadones bloqueados: 0</li></ul>                                                                                                    | ntes en ejecución: 3 de 5)                        | Respaldo                                                                                                    |          |  |  |
| Image: Status in electronic in electronic electronin electronic in electronic in electronic in el                                                                                                    | ) de aplicaciones blogueados; 0                   | Las copias de los archivangue han sido eliminados o modificados durante la desinfección se mueven a la copia de seguridad. Esos archivos están almacenados en un ormato dedicado y no representan ninguna amenaza.                                                                                                    |          |  |  |
| n ejecución: 5 de 7)                                                                                                    | S S Res                                           |                                                                                                    |          |  |  |
| n ejecución: 5 de 7)                                                                                                    |                                                   |                                                                                                    |          |  |  |
| 2.      2.      2.      2.      2.      2.      2.      2.      2.      2.      2.      2.      2.      2.      2.      2.      2.      2.      2.      2.      2.      2.      2.      2.      2.      2.      2.      2.      2.      2.      2.      2.      2.      2.      2.      2.      2.      2.      2.      2.      2.      2.      2.      2.      2.      2.      2.      2.      2.      2.      2.      2.      2.      2.      2.      2.      2.      2.      2.      2.      2.      2.      2.      2.      2.      2.      2.      2.      2.      2.      2.      2.      2.      2.      2.      2.      2.      2.      2.      2.      2.      2.      2.      2.      2.      2.      2.      2.      2.      2.      2.      2.      2.      2.      2.      2.      2.      2.      2.      2.      2.      2.      2.      2.      2.      2.      2.      2.      2.      2.      2.      2.      2.      2.      2.      2.      2.      2.      2.      2.      2.      2.      2.      2.      2.      2.      2.      2.      2.      2.      2.      2.      2.      2.      2.      2.      2.      2.      2.      2.      2.      2.      2.      2.      2.      2.      2.      2.      2.      2.      2.      2.      2.      2.      2.      2.      2.      2.      2.      2.      2.      2.      2.      2.      2.      2.      2.      2.      2.      2.      2.      2.      2.      2.      2.      2.      2.      2.      2.      2.      2.      2.      2.      2.      2.      2.      2.      2.      2.      2.      2.      2.      2.      2.      2.      2.      2.      2.      2.      2.      2.      2.      2.      2.      2.      2.      2.      2.      2.      2.      2.      2.      2.      2.      2.      2.      2.      2.      2.      2.      2.      2.      2.      2.      2.      2.      2.      2.      2.      2.      2.      2.      2.      2.      2.      2.      2.      2.      2.      2.      2.      2.      2.      2.      2.      2.      2.      2.      2.      2.      2.      2.      2.      2.      2.      2                                                                                                    | n ejecución: 5 de 7)                              | 2015 02:53:00 p.m. Desinfectado 20131030164403.xls [From:soporte@magnumlogistics.com.co]                                                                                                    |          |  |  |
| Análisis antivirus       Immuno Lamendo Lamendo atrás         Duración: 00:31:27       Immuno Lamendo Lamendo atrás         Duración: 00:31:27       Immuno Lamendo Lamendo atrás         Objetos analizados: 46800 menezas detectadas: 1       Immuno Lamendo Lamendo atrás         Avuda Informe detalado       2         NOTTA: si encuentra que las bases<br>de datos del antivirus no se están<br>actualizando de manera automática,<br>por favor generar su ticket de soporter       Immuno Lamendo atrás                                                                                                    | 03/09/20                                          | 2015 02:53:00 p.m. Desinfectado caballo de troya Trojan-D [From:soporte@magnumlogistics.com.co] Máximo                                                                                                    |          |  |  |
| Equipo - Análisis antivirus Análisis antivirus Erminado <u>i minuto atrás</u> Duración: 00:31:27 Objetos analizados: 46009 amenazas detectadas: 1 Avda Informe detalado 2, Informe detalado 2, <                                                                                                    |                                                   | 2.                                                                                                    |          |  |  |
| Equipo - Análisis antivirus Terminado j minuto atrás Duración: 00312127 Objetos analizados: 46808 amenazas detectadas: 1 Avuda Informe detallado 2. Informe detallado 2. Informe det                                                                                                    |                                                   |                                                                                                    |          |  |  |
| Equipo - Análisis antivirus Terminado 1 minuto atrás Duración: 00:31:27 Objetos analizados: 46006 amenazas detectadas: 1  Ayuda Informe detalado 2. Ayuda Informe detalado 2. Tortes de actividad de sources V. Vanerabilidades Control de incio de sources V. Vanerabilidades Control de dispositivos  Control de dispositivos  Control de dispositivos  Control de dispositivos  Control de dispositivos  Control de dispositivos  Objetos analizados: 46006  amenazas detectadas: 1 Notra esta individades  Control de dispositivos  Control de dispositivos  Control Metalado  2. Motra esta individades  Control Metalado  2. Motra esta individuades  Control Metalado  30/09/2015 0322::                                                                                                    |                                                   |                                                                                                    |          |  |  |
| Análisis antivirus Análisis antivirus Irminado Imnuto atrás Duración: 00:31:27 Objetos analizados: 46805 amenazas detectadas: 1 Ayuda Informe detalado 2. Informe detalado 2. NOTA: si encuentra que las bases de datos del antivirus no se están actualizando de manera automática, por favor generar su ticket de soporter Favor generar su ticket de soporter                                                                                                    |                                                   |                                                                                                    |          |  |  |
| Análisis antivirus<br>Terminado <u>liminuto atrás</u><br>Duración: 10:31:27<br>Objetos analizados: 46908 <u>amenazas detectadas: 1</u><br>Ayuda <u>informe detalado 2.</u><br>Torme <u>detalado 2.</u><br>NOTA: si encuentra que las bases<br>de datos del antivirus no se están<br>actualizando de manera automática,<br>por favor generar su ticket de soporter                                                                                                    | 🔀 Equipo - Análisis antivirus                     |                                                                                                    |          |  |  |
| Análisis antivirus<br>Terminado <u>Imiruto atrás</u><br>Duradón: 00:31:27 Dijetos analizados: 46800 <u>amenazas detectadas: 1</u> Ayuda Informe detalado<br>Ayuda Informe detalado<br>Ayuda Informe detalado<br>Mostra reportado<br>Control de actividad de aglecadones<br>Control de actividad de aglecadones<br>Control Mehore de evento <u>Nombre de evento Resultado</u><br>Sologi/2015 03:02 Activito protegido por contr Protegido por contr Protegido por contr Protegido por contr Polegido por contr Polegido por c                                                                                                    |                                                   | 26                                                                                                    |          |  |  |
| Terminado <u>1 minuto atrás</u> Duración: 00:31:27 Objetos analizados: 46808 amenazas detectadas: 1 Objetos analizados: 46808 amenazas detectadas: 1 Ontrol de nicio de aglacaciones Control de actividad de aglacaciones Control de actividad de aglacaciones Protección antivirus Protección antivirus Sojlog/2015 03:02: Archivo protegido por cont Protegido por cont Protegido por cont                                                                                                    | Análisis antivirus                                | Informes Archivos sin procesar   Vulnerabilidades   Cuarentena   Respaldo   2                                                                                                    |          |  |  |
| Duradm: 00:3127       Control Endpoint         Objetos analizados: 46808       amenazas detectadas: 1         Informe detallado       Control de actividad de aplicaciones         Ayuda       Informe detallado         Ayuda       Control de actividad de aplicaciones         Control de actividad de aplicaciones       Control de actividad de aplicaciones         Control de actividad de aplicaciones       Control de actividad de aplicaciones         Control de actividad de aplicaciones       Control de actividad de aplicaciones         Control de actividad de aplicaciones       Control de actividad de aplicaciones         Control de actividad de aplicaciones       Control de actividad de aplicaciones         Control de actividad de aplicaciones       Control de actividad de aplicaciones         Control de actividad de aplicaciones       Control de actividad de aplicaciones         Control de actividad de aplicaciones       Control de actividad de aplicaciones         Control de actividad de aplicaciones       Control de actividad de aplicaciones         Control de actividad de aplicaciones       Control de actividad de aplicaciones         Control de actividad       Control de actividad de aplicaciones         Control de actividad       Control de actividad de aplicaciones         Control de actividad       Control de actividad de aplicaciones         Control de acti                                                                                                    | Terminado <u>1 minuto atrás</u>                   | Auditoría del sistema Tareas de análisis                                                                                                    | forme    |  |  |
| Objetos analizados: 46808       amenazas detectadas: 1         Ayuda       Informe detallado       2         Ayuda       Control de actividad de algosativos       Control de actividad de algosativos         © Control Web       Control Web         Protección antivirus       Protección antivirus         NOTTA: si encuentra que las basess       Mail Anti-Virus         de datos del antivirus no se están       System Watcher         actualizando de manera automática,       por favor generar su ticket de soporter                                                                                                    | Duradon: 00:31:27                                 | Control Endpoint — Mostrar período: Día                                                                                                    | /2015 🔿  |  |  |
| Ayuda       Informe detallado       2.         Ayuda       Informe detallado       2.         Mostrar importancia       Antivo protegido por contruse de evento       Tarea iniciada         Tarea iniciada       Tarea iniciada       Tarea iniciada         Tarea iniciada       Tarea iniciada <td< td=""><td>Objetos analizados: 46808, amenazas detectadas: 1</td><td>Control de inicio de</td><td></td></td<>                                                                                                    | Objetos analizados: 46808, amenazas detectadas: 1 | Control de inicio de                                                                                                    |          |  |  |
| Ayuda       Informe detallado       2.         Ayuda       Informe detallado       2.         Fecha de evento       Nombre de evento       Resultado         Image: Strate de composition of the strate de strate de strate de strate de composition of the strate de strate de strate de strate de composition of the strate de strate de st                                                                                                    |                                                   | Mostrar importancia 🕡 🛆 🗛                                                                                                    | <u>م</u> |  |  |
| Ayuda       Informe detallado       Ifere inicidad       Ifere inicidad       Ifere inici                                                                                                    |                                                   | aplicaciones Fecha de evento △ Nombre de evento Resultado                                                                                                    | ±^       |  |  |
| <ul> <li><b>NOTA</b>: si encuentra que las bases<br/>de datos del antivirus no se están<br/>actualizando de manera automática,<br/>por favor generar su ticket de soporte</li> <li><b>Sonor</b></li> <li><b>Sonor</b></li></ul>                                                                                                    | Ayuda Informe detallado 🖉                         | Control de dispositivos                                                                                                    | G:       |  |  |
| <ul> <li>Protección antivirus</li> <li>Solog/2015 03:02: Archivo pretegido por contr Portación por contraseña Gi</li> <li>Solog/2015 03:02: Archivo pretegido por contr Portación por contraseña Gi</li> <li>Solog/2015 03:02: Archivo protegido por contr Portación por contraseña Gi</li> <li>Solog/2015 03:02: Archivo protegido por contr Portación por contraseña Gi</li> <li>Solog/2015 03:02: Archivo protegido por contr Portación por contraseña Gi</li> <li>Solog/2015 03:02: Archivo protegido por contr Portación por contraseña Gi</li> <li>Solog/2015 03:02: Archivo protegido por contr Portación por contraseña Gi</li> <li>Solog/2015 03:02: Archivo protegido por contr Portación por contraseña Gi</li> <li>Solog/2015 03:02: Archivo protegido por contr Portación por contraseña Gi</li> <li>Solog/2015 03:02: Archivo protegido por contr Portación por contraseña Gi</li> <li>Solog/2015 03:02: Archivo protegido por contr Portación por contraseña Gi</li> <li>Solog/2015 03:02: Archivo protegido por contr Portación por contraseña Gi</li> <li>Solog/2015 03:13: Operadas detectadas Detectado: Trojan. Win32.Nimul.voh Gi</li> <li>System Watcher</li> <li>Firewall</li> <li>Bloqueador de ataques de red</li> <li>Tareas programadas</li> <li>Evento de actualización</li> <li>Tareas programadas</li> <li>Sevento de actualización</li> <li>Tareas programadas</li> <li>Sevento de actualización</li> <li>Tareas de análisis</li> <li>Sol/09/2015 03:13:15 p.m. : Amenazas detectadas</li> <li>Min32.Nimul.voh</li> <li>Gi (MICOBOL (MICOEL (MICOEL (MIC</li></ul>                                                                                                    |                                                   | Control Web 0 30/09/2015 03:02: Archivo protegido por contr Protegido por contraseña                                                                                                    | G:       |  |  |
| NOTA: si encuentra que las bases<br>de datos del antivirus no se están<br>actualizando de manera automática,<br>por favor generar su ticket de soporte       Bloqueador de ataques de<br>red       Image: si encuentra que las bases<br>(Image: si encuentra que las bases       Image: si encuentra que las bases<br>(Image: si encuentra que las bases                                                                                                    |                                                   | Protección antivirus                                                                                                    | G:       |  |  |
| <ul> <li>NOTA: si encuentra que las bases<br/>de datos del antivirus no se están<br/>actualizando de manera automática,<br/>por favor generar su ticket de soporte</li> <li>In Anti-Virus<br/>Superior de actualización<br/>Notas de análisis</li> </ul>                                                                                                    |                                                   | Todos los componentes de 0 30/09/2015 03:02: Archivo protegido por contrateño por contrateño o contrateño o contrateño | G:       |  |  |
| Mail Anti-Virus<br>Web Anti-Virus<br>Web Anti-Virus<br>Web Anti-Virus<br>Web Anti-Virus<br>Web Anti-Virus<br>Web Anti-Virus<br>Web Anti-Virus<br>Web Anti-Virus<br>Web Anti-Virus<br>Web Anti-Virus<br>Web Anti-Virus<br>Web Anti-Virus<br>Web Anti-Virus<br>System Watcher<br>Firewall<br>Bloqueador de ataques de<br>red<br>Mail Anti-Virus<br>System Watcher<br>Firewall<br>Bloqueador de ataques de<br>red<br>Mail Anti-Virus<br>System Watcher<br>Firewall<br>Bloqueador de ataques de<br>red<br>Mail Anti-Virus<br>System Watcher<br>Firewall<br>Bloqueador de ataques de<br>red<br>Mail Anti-Virus<br>System Watcher<br>Firewall<br>Bloqueador de ataques de<br>red<br>Mail Anti-Virus<br>System Watcher<br>Firewall<br>Bloqueador de ataques de<br>red<br>Mail Anti-Virus<br>System Watcher<br>Firewall<br>Bloqueador de ataques de<br>red<br>Mail Anti-Virus<br>System Watcher<br>Firewall<br>Bloqueador de ataques de<br>red<br>Mail Anti-Virus<br>System Watcher<br>Firewall<br>Bloqueador de ataques de<br>red<br>Mail Anti-Virus<br>System Watcher<br>Firewall<br>Bloqueador de ataques de<br>red<br>Mail Anti-Virus<br>System Watcher<br>Firewall<br>Mail Anti-Virus<br>System Watcher<br>Firewall<br>Bloqueador de ataques de<br>red<br>Mail Anti-Virus<br>System Watcher<br>Firewall<br>Bloqueador de ataques de<br>red<br>Mail Anti-Virus<br>System Watcher<br>Firewall<br>Bloqueador de ataques de<br>red<br>Mail Anti-Virus<br>System Watcher<br>Firewall<br>Bloqueador de ataques de<br>Resultado:<br>Detectado: Trojan.Win32.Nimnul.voh<br>Objeto:<br>System Watcher<br>System Watcher<br>System Watcher<br>Firewall<br>Sol(09/2015 03:13:15 p.m. : Amenazas detectadas<br>Resultado:<br>Detectado: Trojan.Win32.Nimnul.voh<br>Objeto:<br>System Watcher<br>System Watcher<br>System Watcher<br>System Watcher<br>Window Portegido por contrasefia<br>System Watcher<br>System Watcher<br>System Watch |                                                   | File Anti-Virus A Chive protegido por contra Portugido por contraseña                                                                                                    | G:       |  |  |
| <ul> <li>Web Anti-Virus</li> <li>Web Anti-Virus</li> <li>IM Anti-Virus</li> <li>System Watcher</li> <li>Firewall</li> <li>Bloqueador de ataques de red</li> <li>30/09/2015 03:13: Objeto eliminado</li> <li>Bloqueador de ataques de red</li> <li>30/09/2015 03:13:15 p.m. : Amenazas detectadas</li> <li>Image: System Watcher</li> <li>Firewall</li> <li>Bloqueador de ataques de red</li> <li>30/09/2015 03:13:15 p.m. : Amenazas detectadas</li> <li>System Watcher</li> <li>System Watcher</li> <li>Firewall</li> <li>Bloqueador de ataques de red</li> <li>30/09/2015 03:13:15 p.m. : Amenazas detectadas</li> <li>System Watcher</li> <li>System Watcher</li> <li>Firewall</li> <li>Bloqueador de ataques de red</li> <li>System Watcher</li> <li>System Watcher</li> <li>System Watcher</li> <li>Firewall</li> <li>Bloqueador de ataques de red</li> <li>System Watcher</li> <li>System Watcher</li> <li>Syste</li></ul>                                                                                                    |                                                   | Mail Anti-Virus 30/09/2015 03:02: Archivo protegido por contr Protegido por contraseña                                                                                                    | G:       |  |  |
| NOTA: si encuentra que las bases<br>de datos del antivirus no se están<br>actualizando de manera automática,<br>por favor generar su ticket de soporte                                                                                                    |                                                   | Web Anti-Virus                                                                                                    | 6:       |  |  |
| NOTA: si encuentra que las bases<br>de datos del antivirus no se están<br>actualizando de manera automática,<br>por favor generar su ticket de soporte                                                                                                    |                                                   | M Anti-Virus                                                                                                    | G        |  |  |
| NOTA: si encuentra que las bases<br>de datos del antivirus no se están<br>actualizando de manera automática,<br>por favor generar su ticket de soporte                                                                                                    |                                                   | System Watcher Oj 30/09/2015 03:13: Objeto eliminado Eliminado: Trojan.Win32.Nimnul.voh                                                                                                    | G:       |  |  |
| de datos del antivirus no se están<br>actualizando de manera automática,<br>por favor generar su ticket de soporte                                                                                                    | NOTA: si encuentra que las bases                  | Tarea terminada Tarea terminada                                                                                                    |          |  |  |
| de datos del antivirus no se están<br>actualizando de manera automática,<br>por favor generar su ticket de soporte                                                                                                    | INTA. SI Elleventia que las Dases                 | Bloqueador de ataques de                                                                                                    | - F      |  |  |
| actualizando de manera automática,<br>por favor generar su ticket de soporte                                                                                                    | de datos del antivirus no se están                | Tareas programadas — Amonorada datactodos                                                                                                    |          |  |  |
| por favor generar su ticket de soporte                                                                                                    | actualizando de manera automática,                | Evento de actualización     Resultado: Detectado: Trojan.Win32.Nimnul.voh                                                                                                    |          |  |  |
|                                                                                                    | por favor generar su ticket de soporte            | Objeto: G:\\RMCOBOL\RMUCUTIL.EXE                                                                                                    |          |  |  |

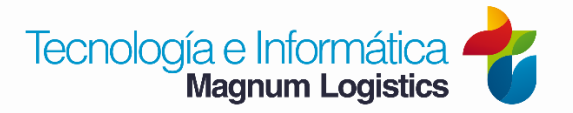